## Microsoft ポータルサイトでの「非アクティブ化」について

 以下、Microsoftのポータルサイトにアクセスし「申請済みライセンス」に表示されている「ユーザーID」 および「初期パスワードから変更された任意のパスワード」を入力のうえ、 [サインイン] ボタンを クリックしてください。

| ← → C ff A https://login.microsoftonline.com/login.srf?wa=wsignin1.0&rps                                                                                                    | snv=4&ct=1455265405&rver=6.7.6640.0℘=MCM☆] <b>≡</b> |
|----------------------------------------------------------------------------------------------------|-----------------------------------------------------|
| Lacod                                                                                                    | Office 365                                          |
| uge and a second second s | 職場または学校アカウント ユーザーD                                  |
| Connect نوامن<br>Verbinden جود                                                                                                    | @m-license.oicte.hokudai.ac.jp                      |
|                                                                                                    | □ サインインしたままにす 初期パスワードから変更さ                          |
|                                                                                                    | サインイン 戻る れた任意のパスワード                                 |
|                                                                                                    | アガリントにアンセスできない場合                                    |
|                                                                                                    |                                                     |
|                                                                                                    |                                                     |
|                                                                                                    | © Microsoft 2016 Microsoft<br>利用規約 プライバシー           |

【ポータルサイトURL】 <u>https://portal.office.com</u>

2. 右上の矢印をクリックし、「アカウントの表示」をクリックしてください。

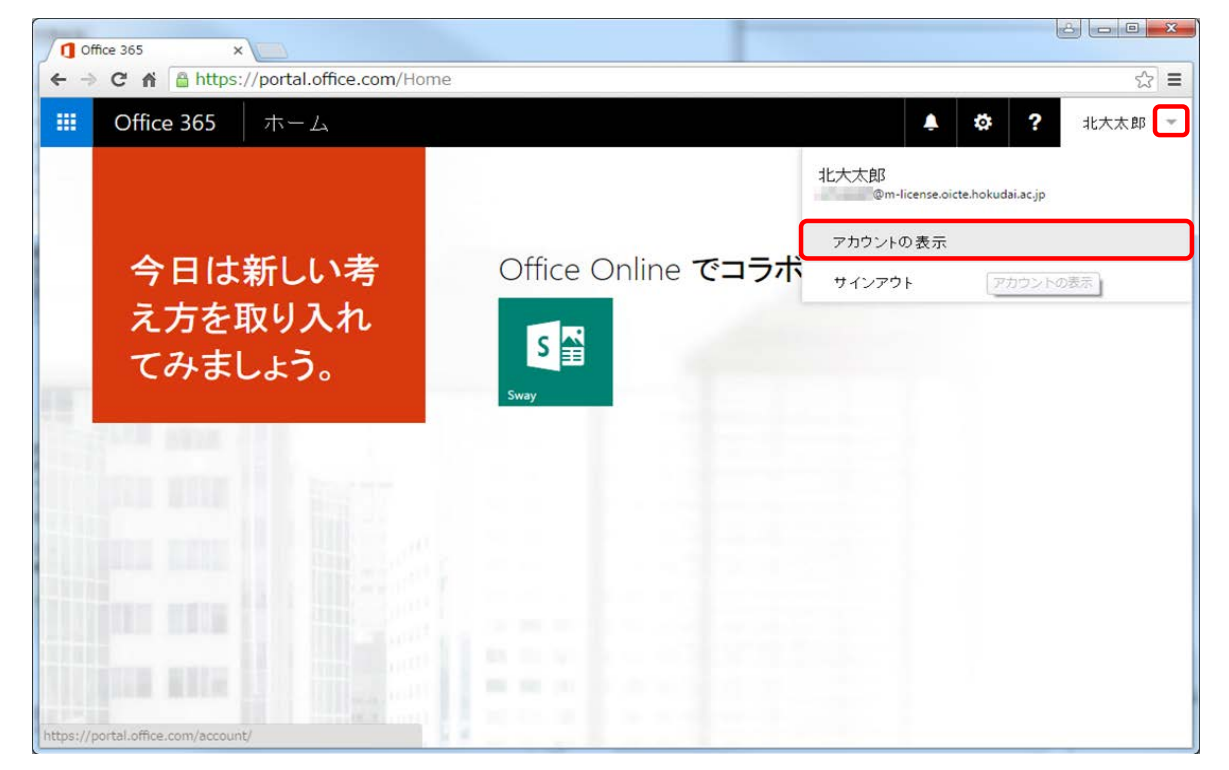

3. 「検出されたインストール数」をご確認の上、「インストールの管理」ボタンをクリックしてください。

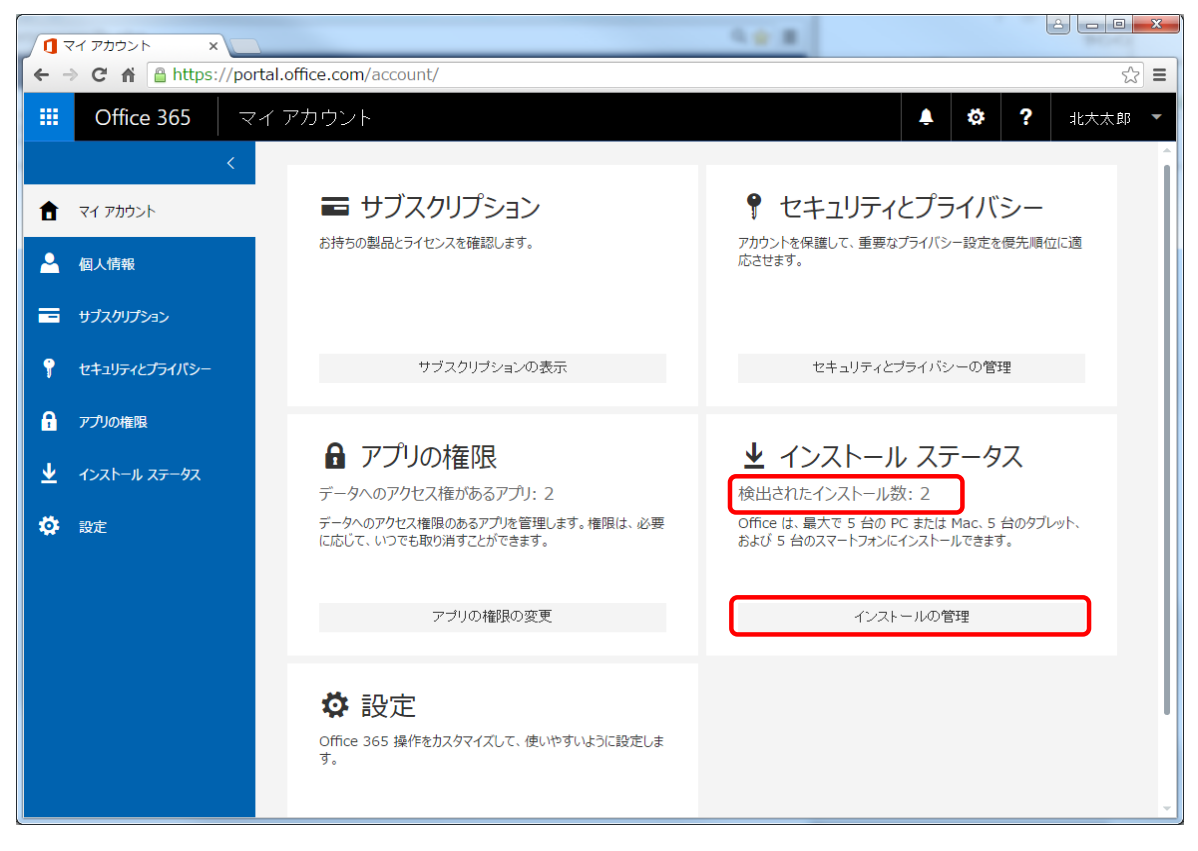

4. 非アクティブ化したいPCの [非アクティブ化] ボタンをクリックしてください。

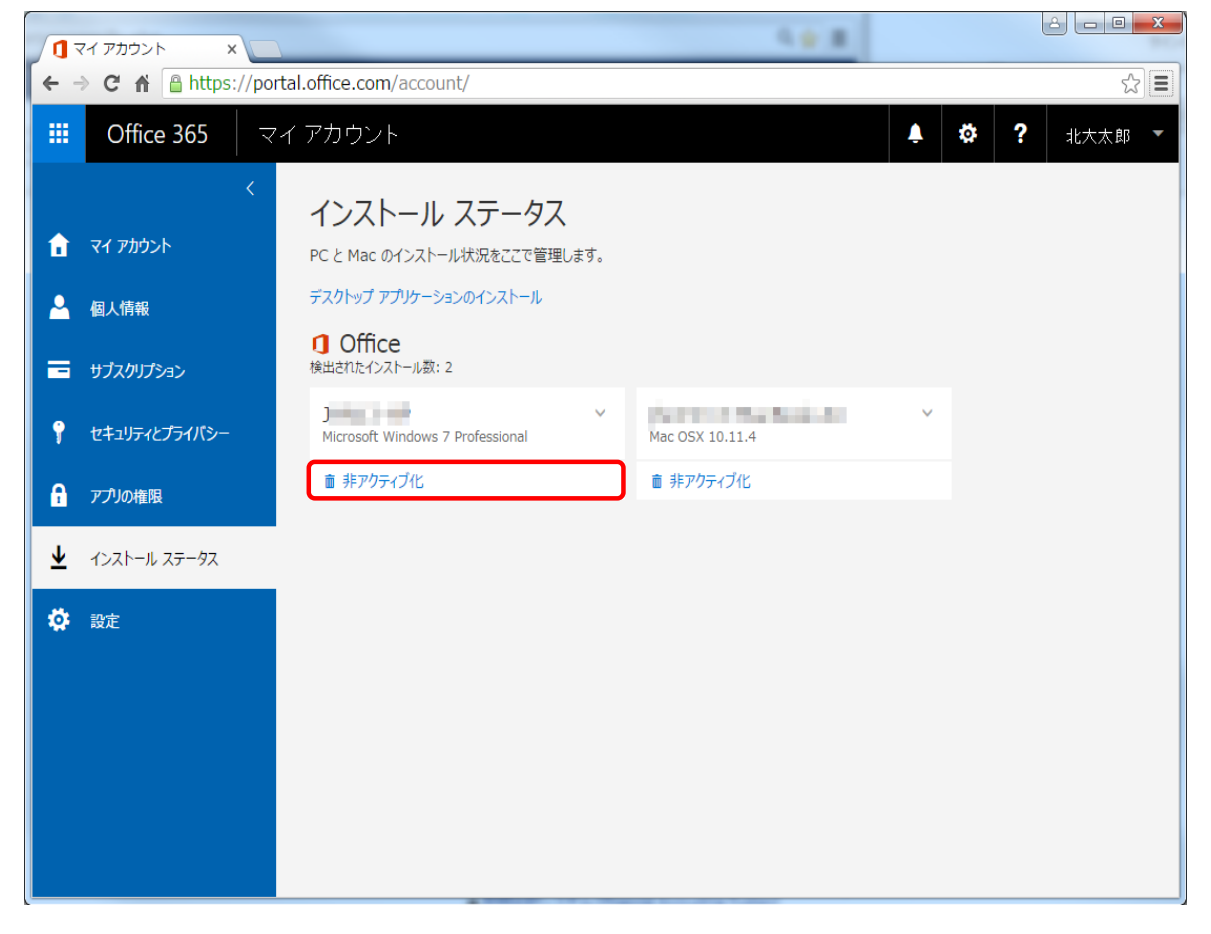

5. 以下のように、「このインストールを非アクティブ化しますか?」とメッセージが表示されますので、 [はい]をクリックしてください。

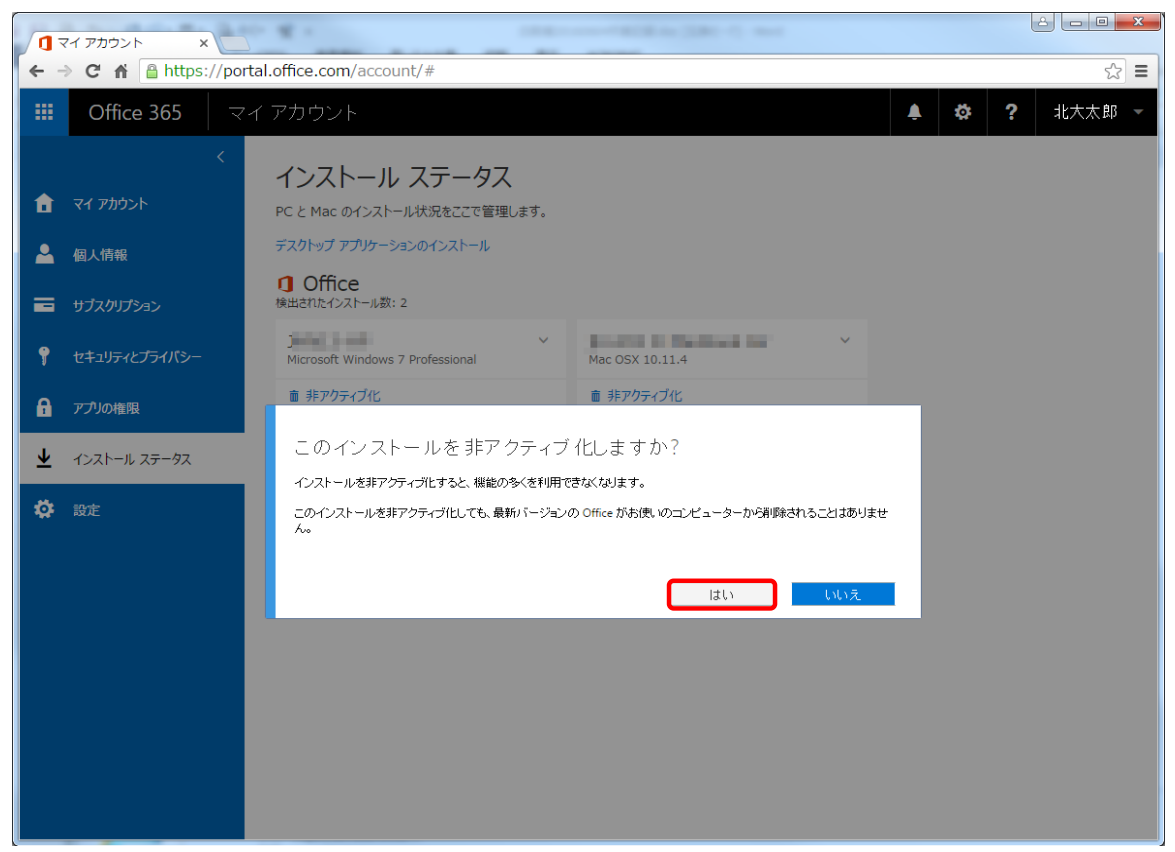

6. 対象のPCが非アクティブ化されたことをご確認ください。

|     | マイ アカウント ×                                                                         |                                                   |        |  |
|-----|------------------------------------------------------------------------------------|---------------------------------------------------|--------|--|
| ← - | $\leftarrow \rightarrow \mathbb{C} \ \Uparrow$ https://portal.office.com/account/# |                                                   |        |  |
|     | Office 365                                                                         | マイアカウント 🌲 🏘 ?                                     | 北大太郎 👻 |  |
| â   | マイ アカウント                                                                           | く<br>インストール ステータス<br>PC と Mac のインストール状況をここで管理します。 |        |  |
|     | 個人情報                                                                               | デスクトップ アプリケーションのインストール                            |        |  |
| =   | サブスクリプション                                                                          | <ul> <li>Office<br/>機出されたインストール数:1</li> </ul>     |        |  |
| Ŷ   | セキュリティとプライバシー                                                                      | Mac OSX 10.11.4                                   |        |  |
| a   | アプリの権限                                                                             | ■ 非アクティブ化                                         |        |  |
| Ŧ   | インストール ステータス                                                                       |                                                   |        |  |
| \$  | 設定                                                                                 |                                                   |        |  |
|     |                                                                                    |                                                   |        |  |
|     |                                                                                    |                                                   |        |  |
|     |                                                                                    |                                                   |        |  |
|     |                                                                                    |                                                   |        |  |
|     |                                                                                    |                                                   |        |  |

※Microsoft側で"非アクティブ化"の反映がされるまでに数日かかるようです。"非アクティブ化" から数日はOfficeのサインイン画面が表示されません(右上のサインインボタンからもサインインで きません)が、そのままOfficeをご使用願います。 "非アクティブ化"から数日後、Office起動時にサインイン画面が表示されますので、その際、ご自 身のユーザーIDおよび任意のパスワードでサインイン願います。